## 院外網路 VPN 連線行政資訊系統操作說明

電腦版 Cisco AnyConnect VPN Client 連線工具安裝說明

- 1. 於 Windows 作業系統 IE 瀏覽器網址列上輸入 https://vpn.atri.org.tw
- 2. 於 Login 畫面中 Username / Password 分別輸入個人 AD 帳號及密碼,再

按[Login]

|                           | SSL VPN Service ×                                                                                                    | <u>- □ ×</u> |
|---------------------------|----------------------------------------------------------------------------------------------------|--------------|
| C https://118.163 𝔅 ▾ ♥ ⅔ | Service  Service Service  Service Service Service Service Service Service Service Service Service Service Service Service Service Service Service Service Service Service Ser |              |
|                           |                                                                                                    |              |

網頁出現安裝步驟畫面,中間會跳出安裝 Cisco AnyConnect Secure
 Mobility 附加元件及跳出警告視窗時請選擇[Connect Anyway],之後會開始自動安裝程式,請靜候程式安裝完畢,安裝好後點[OK]

| C = 112161_ρ + 0 2_CX SSL VPN Service x Ω 12161_ρ + 0 2_CX |                  |                                                                                           |
|------------------------------------------------------------|------------------|-------------------------------------------------------------------------------------------|
| cificition SSL VPN Service                                 |                  |                                                                                           |
|                                                            | cisco AnyC       | Connect Secure Mobility Client                                                            |
| Login<br>Press enter your usemanine and password.          | WebLaunch        | Using ActiveX for Installation<br>Launching Cisco AnyConnect Secure Mobility Client.      |
| GROUP: ATR-MPN -                                           | Detection        | If the software does not start properly, <u>Click here</u> to end<br>the session cleanly. |
| PASIWORD                                                   | - ActiveX        | -                                                                                         |
| Login                                                      | - Java Detection |                                                                                           |
|                                                            | - Download       |                                                                                           |
|                                                            | - Connected      |                                                                                           |
|                                                            |                  | Help Download                                                                             |

| cisco AnyC                                                                                                    | connect Secure Mobility Client                                                                                                    |
|----------------------------------------------------------------------------------------------------|----------------------------------------------------------------------------------------------------|
| <ul> <li>WebLaunch</li> <li>Platform<br/>Detection</li> <li>ActiveX</li> <li>Java Detection</li> <li>Java</li> <li>Download</li> <li>- Connected</li> </ul> | Manual Installation           Web-based installation was unsuccessful. If you wish to<br>install the Cisco Any Connect Secure Mobility Client, you<br>may download an installer package.           Install using the link below:           Windows Desktop           Atternatively, refry the automatic installation.           Hebp         Download |

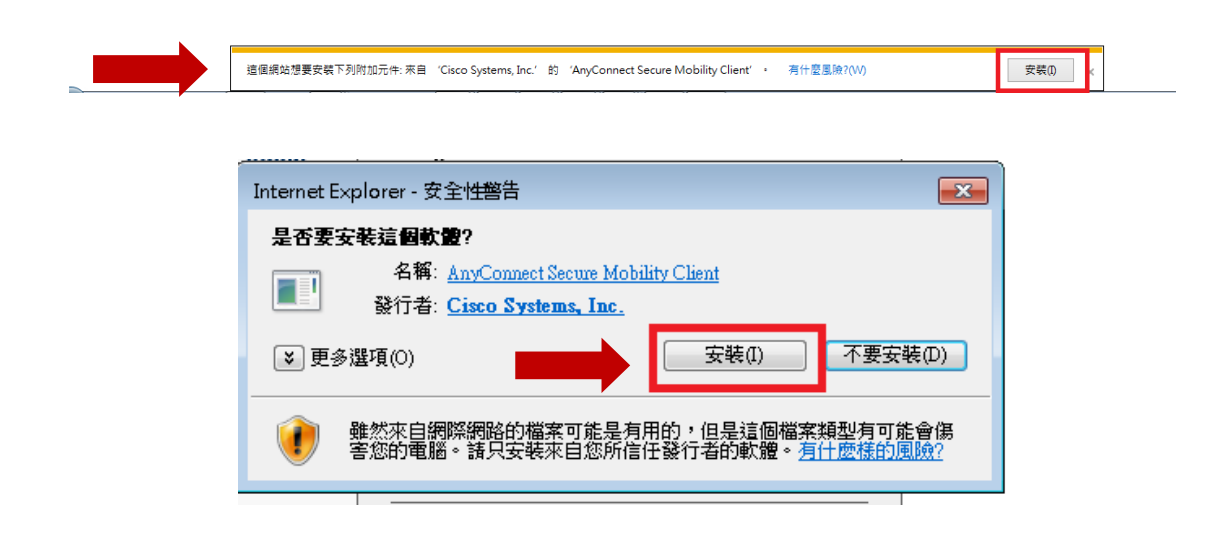

|                                                                                       | cure Mobility Client Downloader                                                                                                    |   |
|---------------------------------------------------------------------------------------|----------------------------------------------------------------------------------------------------|---|
|                                                                                       | e AnyConnect Downloader is performing update checks                                                                                                    |   |
|                                                                                       | the session cleanly.                                                                                                    | _ |
| - ActiveX                                                                             | AnyConnect Downloader                                                                                                    |   |
| <ul> <li>Java Detection</li> <li>Java</li> <li>Download</li> <li>Connected</li> </ul> | Security Warning: Untrusted VPN Server<br>Certificate!     AnyConnect cannot verify VPN server: 118.163.191.102     Certificate does not match the server name.<br>Certificate is from an untrusted source.     Connecting to this server may result in a severe security compromise!<br>Security Risks Explained |   |
|                                                                                       | Most users do not connect to untrusted VPN servers unless the reason<br>for the error condition is known.                                                                                                    | l |

4. 網頁安裝完成後,即可於程式集中找到 Cisco VPN 連線工具軟體

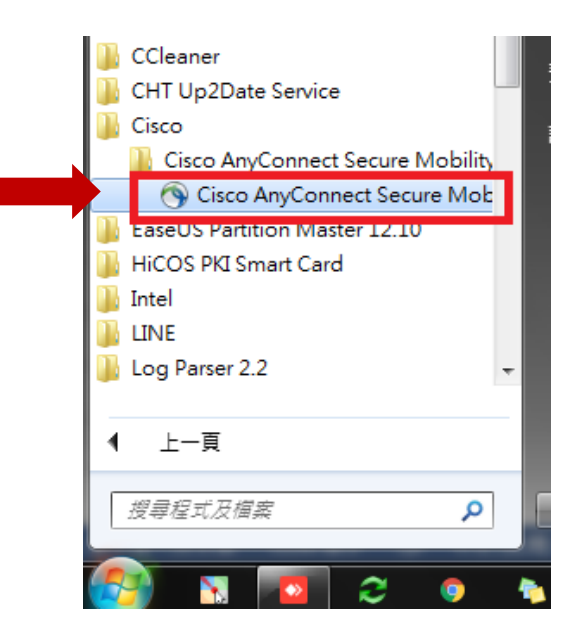

5. 如無法順利於網頁安裝,可點選 Download→Windows Desktop 連結將程

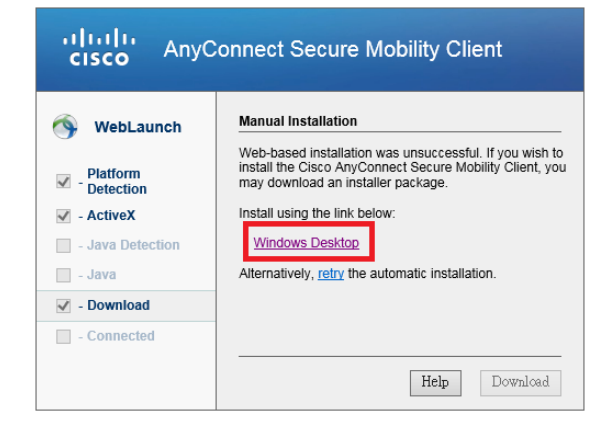

式直接執行安裝或將安裝程式儲存到電腦上安裝

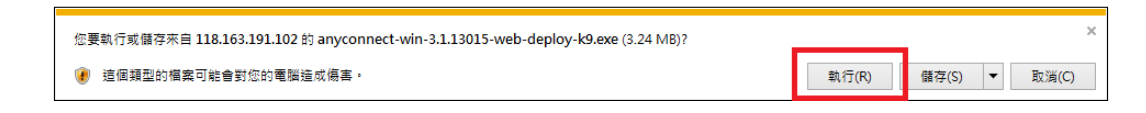

## Cisco AnyConnect VPN Client 連線程式操作步驟說明

1. 於[開始]進入[所有程式]選擇 Cisco→Cisco AnyConnect Secure Mobility

Client 連線工具(※需完成前述網頁安裝步驟,才會有此程式裝於電腦上)

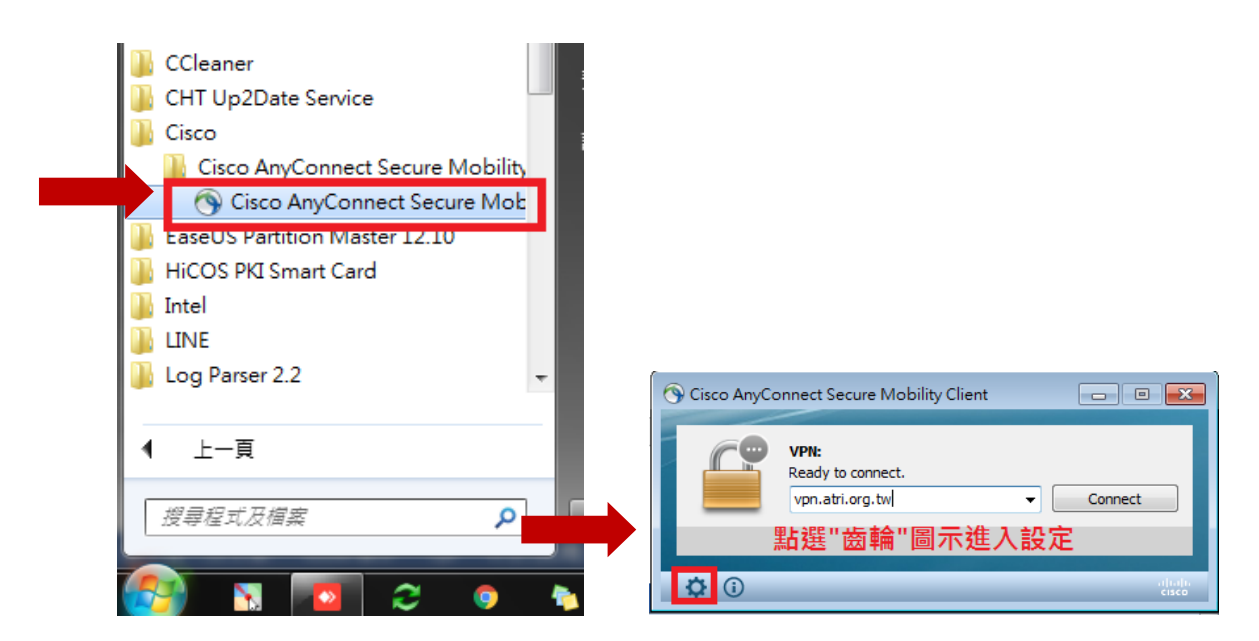

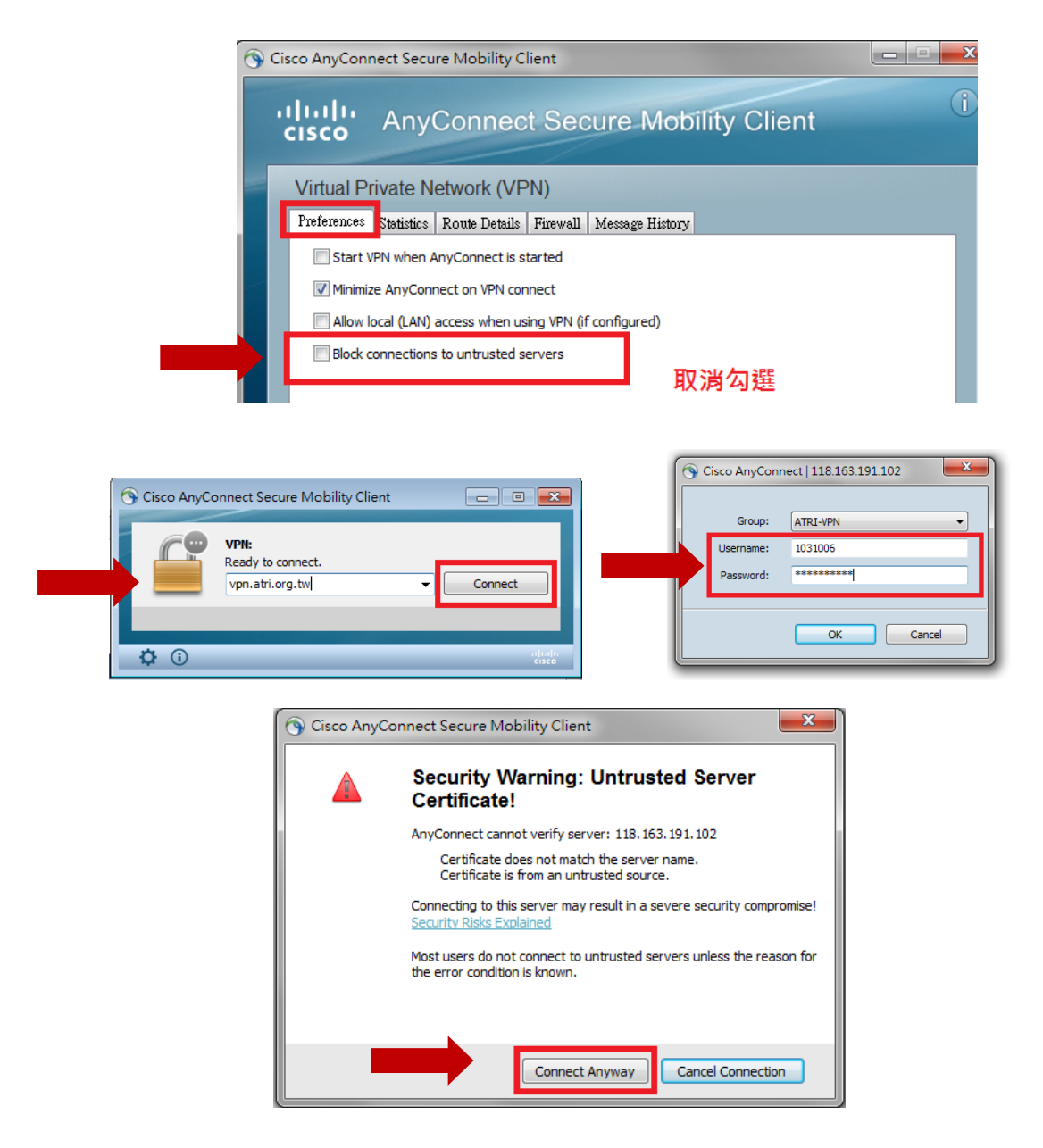

2. 連線成功後,桌面右下角會跳出藍底圖塊之提醒連線成功訊息及鎖頭之圖示

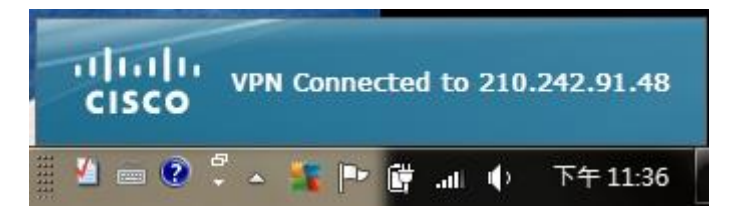

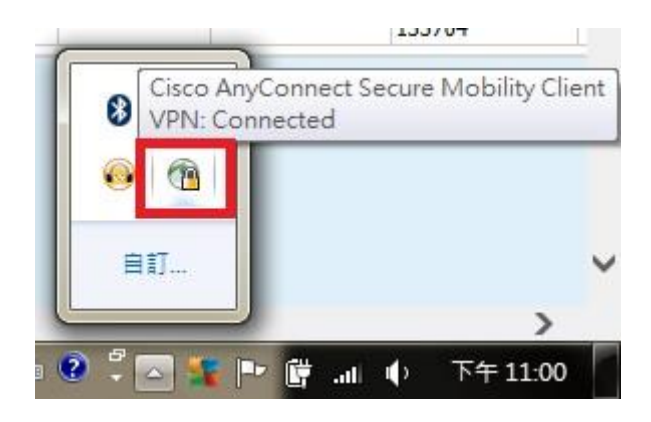

3. 連線後可於 IE 瀏覽器網址列輸入 <u>http://sso.atri.org.tw/atri\_portal2</u> 輸入

工號及密碼即可連入口網系統進行差假申請及電子公文等作業

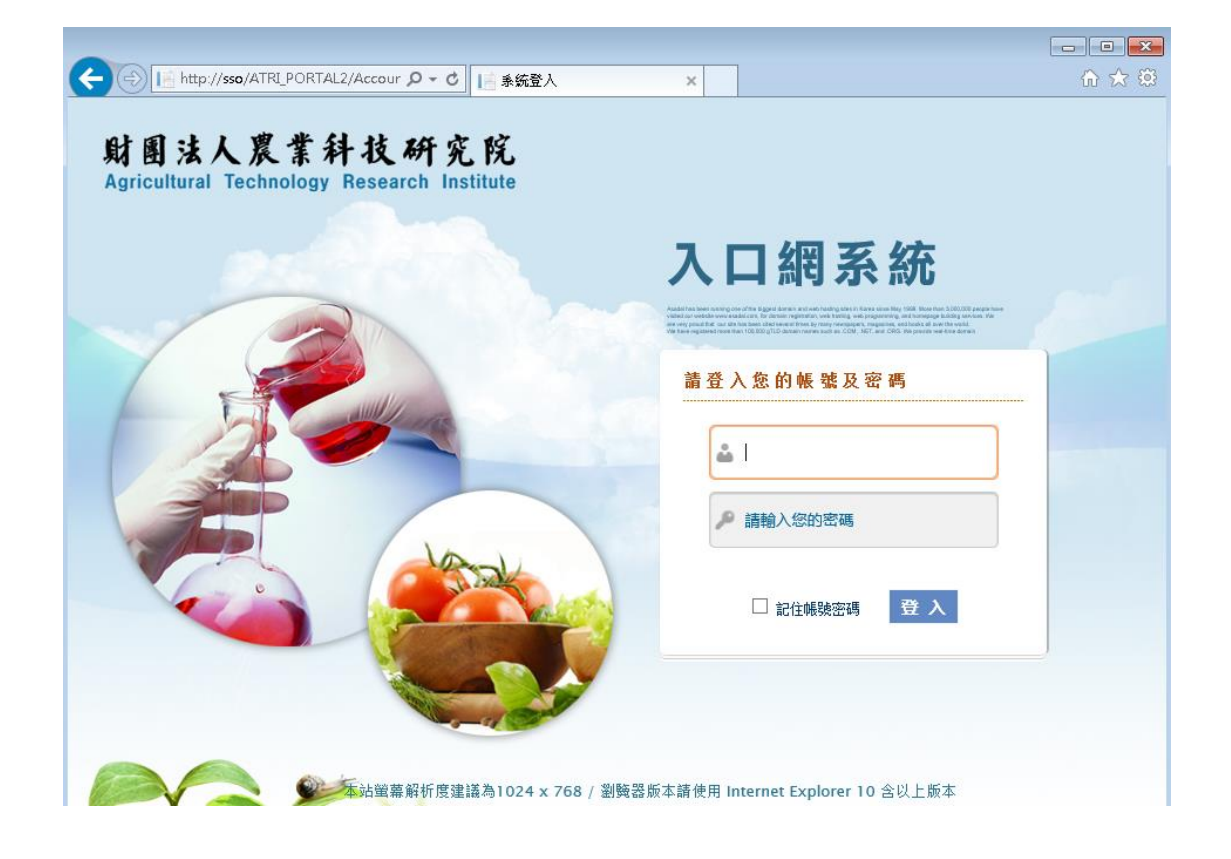

| Carlo Carlos                                                                                                    | -                       | <b>票系統:(03)518-5</b>         | 061 ※公文系 | 統:(03)51         | 04 8078                               | tello~張光森!   |      |
|----------------------------------------------------------------------------------------------------|-------------------------|------------------------------|----------|------------------|---------------------------------------|--------------|------|
| 頁 交辦事項 > 行政服務                                                                                                    | 3申請單 > 討論區              | 5、系統設定>                      |          |                  | 04710711                              | Ξ II         |      |
| 業務應用系統                                                                                                    | 12 待辦                   | 連結                           |          |                  | · · · · · · · · · · · · · · · · · · · | 解事項          |      |
| 人力咨询業務系统                                                                                                    | 待簽身份                    | 待簽種類                         | 待簽筆數     | 連結待簽畫面           | 待簽種類                                  | 交辦事項標題       | 完成   |
| 关助的调查体                                                                                                    | 個人                      | 系統維護單待確認                     | 19 筆     | 連結               | 目前暫無資料                                |              |      |
| 友勤官理系統                                                                                                    |                         |                              |          |                  |                                       |              |      |
| 教育訓練从發出國系                                                                                                    |                         |                              |          |                  |                                       |              |      |
|                                                                                                    |                         |                              |          |                  |                                       |              |      |
| 教育副課 <b>4 19</b> 山國家<br>統                                                                                                    |                         |                              |          |                  |                                       |              |      |
| 線務業務系統                                                                                                    |                         |                              |          |                  |                                       |              |      |
| 線 药業 務系統<br>論 請購管理系統                                                                                                    |                         |                              |          |                  |                                       |              |      |
| <ul> <li>         · · · · · · · · · · · · · · ·</li></ul>                                                                                                    |                         |                              |          |                  |                                       |              |      |
|                                                                                                    | <b>š</b> 200            | 連結                           |          |                  | - <b>1</b>                            | 日代理          |      |
| <ul> <li>(株)</li> <li>(株)</li> <li>(株)</li> <li>(株)</li> <li>(株)</li> <li>(株)</li> <li>(株)</li> <li>(株)</li> <li>(本)</li> <li>(本)</li> <li>(本)</li> <li>(本)</li> <li>(本)</li> <li>(本)</li> <li>(本)</li> <li>(本)</li> <li>(本)</li> <li>(本)</li> <li>(本)</li> <li>(-1)</li> <li>(-1)</li> <l< td=""><td>✓ 公文<br/>待簽種類</td><td>連結</td><td></td><td>待簽筆數</td><td><b>ド</b>クロ<br/>系統 職</td><td>日代理</td><td>代理時段</td></l<></ul> | ✓ 公文<br>待簽種類            | 連結                           |          | 待簽筆數             | <b>ド</b> クロ<br>系統 職                   | 日代理          | 代理時段 |
| <ul> <li>(4) 中国主义 50 (16) 示</li> <li>(2) 統</li> <li>(2) 前導管理系統</li> <li>(3) 前導管理系統</li> <li>(4) 音諾主望記系統</li> <li>(4) 公務車登記系統</li> <li>(5) 公務種</li> </ul>                                                                                                    | 公文<br>持續種類<br>總管理處資訊課   | <b>連結</b><br>單位主管-未崩結公文件數_主崩 | 1        | <b>谷簽筆数</b><br>2 | <b> </b>                              | 日代理<br>編 姓名  | 代理時段 |
| <ul> <li>(4) 中国主义 50 (13)</li> <li>(2) 会</li> <li>(2) 会</li> <li>(3) 部場管理系統</li> <li>(4) 財産管理系統</li> <li>(4) 母道室受記系統</li> <li>(4) 公務車 受記系統</li> <li>(4) 公務車</li> <li>(5) 公約</li> <li>(4) 公務車</li> <li>(5) 公約</li> <li>(5) 公約</li> </ul>                                                                                                    | 公文<br>行簽種類<br>绕管理處資訊課   | <b>連結</b><br>單位主管-未崩結公文件數_主肺 | Ĩ        | <b>谷簽筆数</b><br>2 | <b>永</b>                              | 日代理<br>I藩 姓名 | 代理時段 |
| <ul> <li>(4) 中国主义 500 (2017)</li> <li>(2) 統</li> <li>(2) 藤原業務系統</li> <li>(3) 前導管理系統</li> <li>(4) 南道室望記系統</li> <li>(4) 公務車登記系統</li> <li>(4) 公務車登記系統</li> <li>(4) 公布欄</li> <li>(5) 行事断</li> <li>(5) 財務會計業務系統</li> </ul>                                                                                                    | 公文<br>待簽卷数<br>绕管理處資訊課   | <b>連結</b><br>單位主管-未崩結公文件數_主助 | 1        | <b>待簽筆数</b><br>2 | <b>於</b><br>系統<br>目前蓋無資料              | 日代理<br>藩 姓名  | 代理時段 |
|                                                                                                    | 公文<br>分簽卷額<br>總管理虛資訊課   | <b>連結</b><br>單位主管-未崩結公文件數_主前 | Ĩ        | <b>谷簽筆数</b><br>2 | <b>永</b> 校<br>日前暫無資料                  | 日代理<br>羅 姓名  | 代理時役 |
| (4) 円前 (4) 久 (5) (16) 示<br>(4)<br>(4)<br>(4)<br>(5)<br>(5)<br>(5)<br>(5)<br>(5)<br>(5)<br>(5)<br>(5                                                                                                    | 公文<br>持簽種類<br>總管理處資訊課   | <b>連結</b><br>單位主管-未崩结公文件數_主前 |          | 竹芸主教     2     2 | <b>新校 型</b><br>目前置無資料                 | 日代理 姓名       | 代理時段 |
| <ul> <li>※</li> <li>※</li> <li>線 (株式)</li> <li>(株式)</li> <li>(株式)</li> <li>(株式)</li> <li>(株式)</li> <li>(株式)</li> <li>(株式)</li> <li>(本式)</li> <li>(本式)</li> <li>(-(</li></ul>                                                                                                    | くない<br>谷装 種類<br>焼管理感資訊課 | <b>連結</b><br>單位主管-未崩結公文件數_主助 | 1        | <b>役益主教</b><br>2 | <b>永</b> 統 朝<br>国前曹無資料                | 日代理 姓名       | 代理時段 |

4. 系統使用完畢,請立即結束 VPN 連線,於鎖頭圖示上按右鍵並點選[VPN

Disconnect]即可切斷 VPN 連線

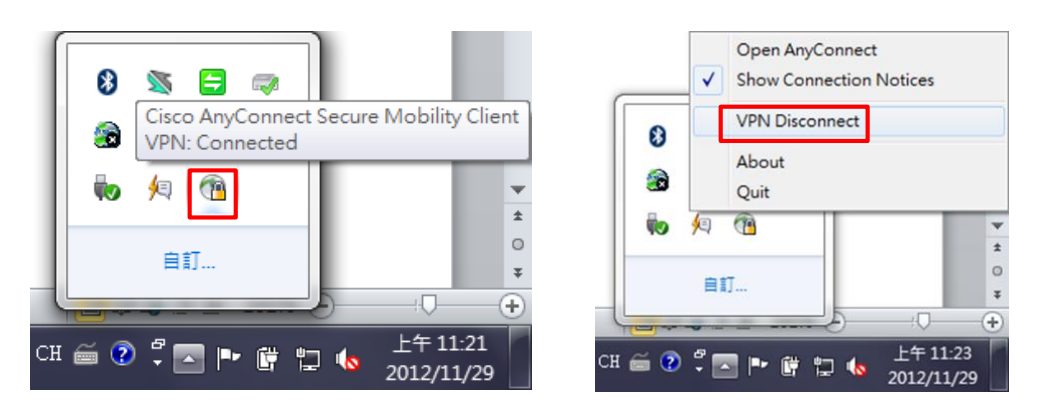

## ● 補充說明:

- 1.以上步驟請勿於院內電腦上安裝及設定(因電腦本來就在院網內了·可直接存 取入口網內各系統)·否則可能會發生電腦無法連線問題
- 2.因考勤系統無法支援手機及平版電腦 Android 或 iOS 系統瀏覽器使用,同仁 若發生緊急無法預期之差假申請或部屬有急單在外無法簽核時:
  - (1).請使用 Cisco AnyConnect Secure Mobility Client 加密連線軟體連線後

再使用筆記型電腦(Windows 平台之 IE 瀏覽器)登入考勤系統

- (2).或授權有在院區上班之「差假代理人」代為簽核
- (3).另同仁間可互相「代申請請假」、單位及部門秘書可「代申請出差」
- 3. 駐外人員所駐單位如有進行防火牆 VPN 連線封鎖管制,則會發生無法使用
  - Cisco AnyConnect Secure Mobility Client 連回院網之情形,只能透過「個
  - 人手機行動上網(3G/4G)」分享 Wi-Fi 連線給筆記型電腦,再使用 Cisco
  - AnyConnect Secure Mobility Client VPN 連線工具連回院網登入行政資訊

系統

4.若有使用上的問題或需協助,可逕洽資訊課葉小姐(負責場區:院本部、南投辦公室-(03)518-5046)或林先生(負責場區:竹南院區、台北辦公室-(037)585-659)